## ARC Fall 2020

## 5 Steps to Set-up an Appointment

- Go to bates.edu/arc and click on the "Make or Attend an Appointment" icon to login to your account.
- **02** Use the drop-down menu to select your subject.
- **03** Check availability of the tutors and select a time.
- **04** Enter required information and select "Create Appointment."
- **05** You will receive a confirmation email.

## Return to your WC online account when it is time for your appointment!

If you have any questions or concerns, please email arc@bates.edu